## **求人内容を全て入力**して作成する方法

## ハローワークインターネットサービス

https://www.hellowork.mhlw.go.jp/

操作方法が不明な場合はヘルプデスクまでご連絡ください Tel: 0570-077450 受付日時:月曜~金曜(年末年始・祝日除く)9:30~18:00 Mail: helpdesk@hd.hellowork.mhlw.go.jp

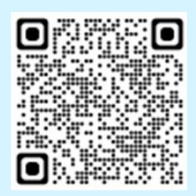

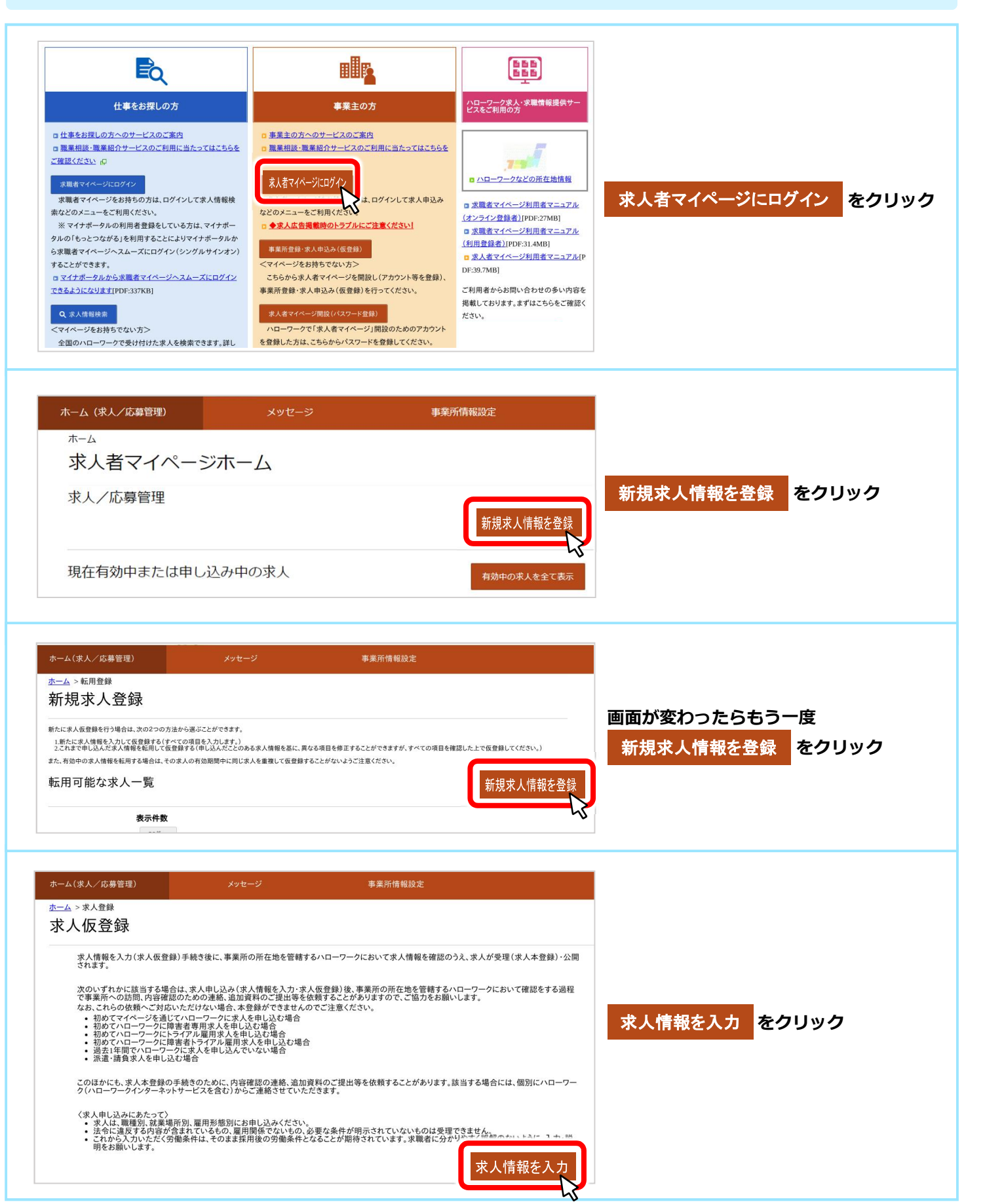

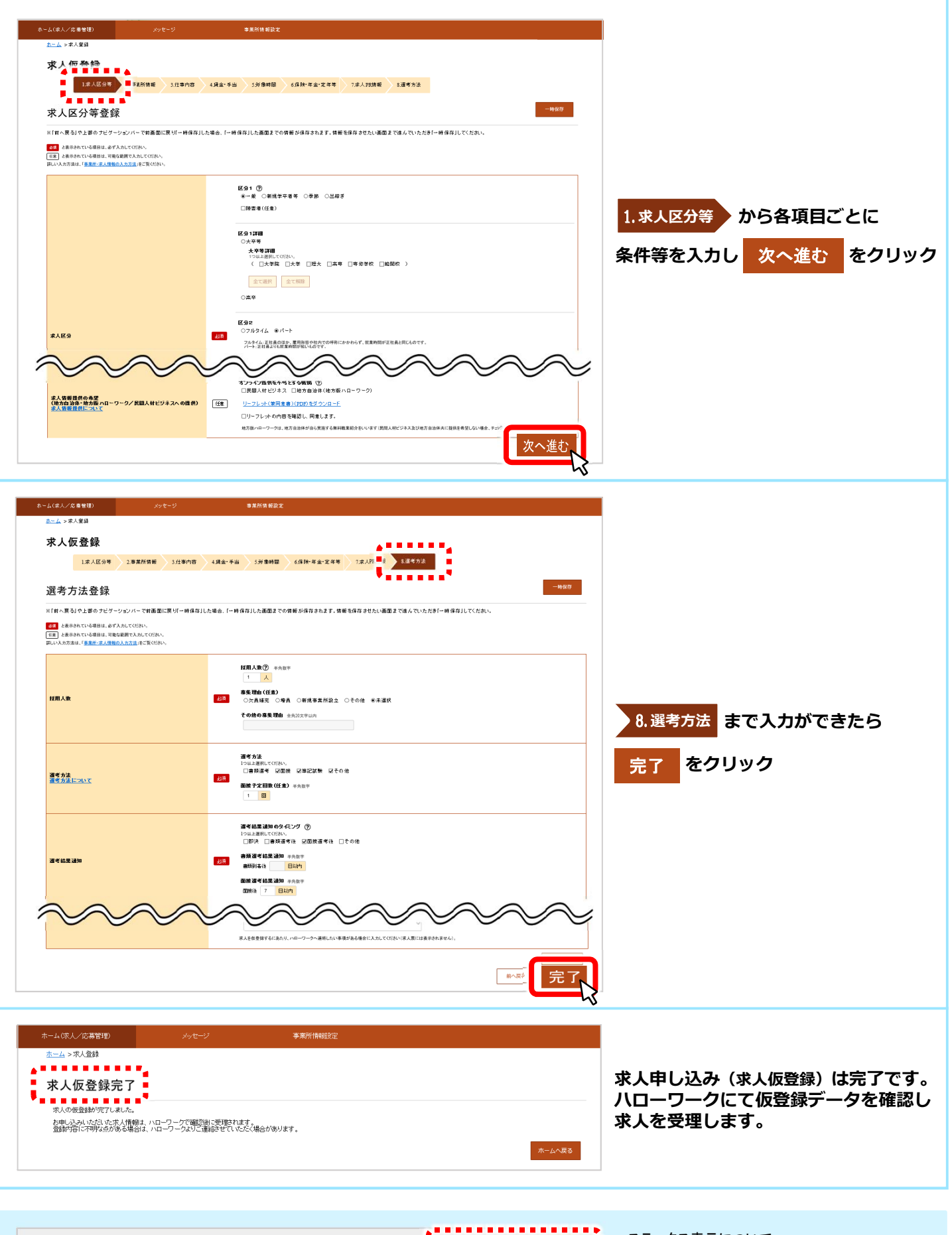

| 職種                                                                                          |                   |      | ハローワーク確認中          | ステータス表示について |           |
|---------------------------------------------------------------------------------------------|-------------------|------|--------------------|-------------|-----------|
| 受付年月日:2022年11月25日 紹介期限日:2023年1月31日                                                          |                   |      | ハローワークで内容を確認している間は |             |           |
| 求人区分                                                                                        | イーア               | 求人番号 | 01050-             | ハローワーク確認中   | D表示となります。 |
| 就業場所                                                                                        | 北海道北見市            | 公開範囲 | 1.事業所名等を含む求人情報を    | ハローワークでの受理後 | 後の開中して    |
| 雇用形態                                                                                        | パート労働者            |      |                    |             |           |
| 提供範囲                                                                                        | 地方自治体、民間人材ビジネス共に可 |      |                    | 切り替わります。    |           |
|                                                                                             |                   |      |                    |             |           |
| [経験不問]<br>[ 学歴不問]<br>[ 資格不問]<br>[ 時間外労働なし]<br>選休二日制(土日休)<br>[ 転勤なし]<br>[ 運動手当あり]<br>マイカー通動可 |                   |      |                    |             |           |